# Mapy LightHouse Charts

Strona sklepu i zakładanie konta: https://chartstore.raymarine.com

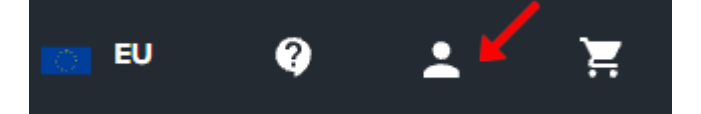

Mapy LightHouse™ Charts to nazwa marki elektronicznych map nawigacyjnych Raymarine. Mapy LightHouse™ mogą obejmować subskrypcję premium, która dodaje nowe i ulepszone funkcje.

**Uwaga:** Starsze mapy wektorowe LightHouse<sup>™</sup>, rastrowe i NC2 zostały wycofane i nie można ich już pobierać ani aktualizować.

Nowe mapy LightHouse<sup>™</sup> są dostarczane z bezpłatną roczną subskrypcją LightHouse<sup>™</sup> Premium. Subskrypcja premium odblokowuje bogate w dane punkty zainteresowania (POI), nakładki satelitarne o wysokiej rozdzielczości i regularne aktualizacje map. Po zakończeniu bezpłatnej subskrypcji funkcje premium mogą być kontynuowane za roczną opłatą.

Mapy LightHouse™ można nabyć u dealerów Raymarine jako fabrycznie załadowaną kartę lub pustą kartę zawierającą kupon, który można wymienić w sklepie z mapami.

Aby dowiedzieć się więcej o dostępnych regionach i najnowszych funkcjach, odwiedź sklep z mapami LightHouse™: https://chartstore.raymarine.com/lighthouse-charts

#### Sklep z mapami LightHouse

Mapy LightHouse™ można kupić w sklepie LightHouse™ Chart Store, do którego można uzyskać dostęp z komputera osobistego (PC) lub urządzenia mobilnego za pośrednictwem aplikacji RayConnect.

Musisz posiadać konto Chart Store i zalogować się na to konto, zanim będziesz mógł kupować mapy w Chart Store. W razie potrzeby to konto można utworzyć podczas procesu realizacji transakcji.

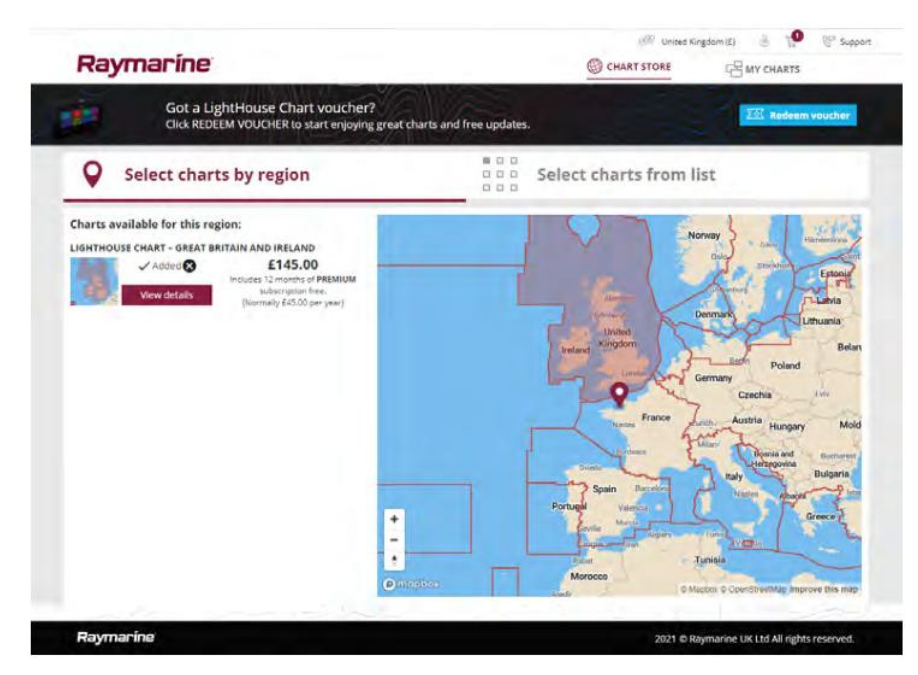

### Fabrycznie załadowane karty z mapami LightHouse

Mapy LightHouse™ są również dostępne fabrycznie na kartach MicroSD. Po prostu włóż kartę do czytnika kart we wskaźniku wielofunkcyjnym, aby rozpocząć korzystanie.

**Uwaga:** Przez cały czas dodawane są nowe regiony, sprawdź u lokalnego dealera Raymarine najnowsze dostępne regiony.

- R70794–AUS mapy LightHouse™ fabrycznie załadowane, Australia i Nowa Zelandia.
- R70794–DEN —mapy LightHouse™ fabrycznie załadowane, Dania
- R70794–FIN mapy LightHouse™ fabrycznie załadowane, Finlandia.
- R70794–FRA mapy LightHouse™ fabrycznie załadowane, Francja.
- R70794–GER mapy LightHouse™ fabrycznie załadowane, Niemcy.
- R70794–GRE mapy LightHouse™ fabrycznie załadowane, Grecja.
- R70794–IGB mapy LightHouse™ fabrycznie załadowane, Irlandia i Wielka Brytania.
- R70794–ITA mapy LightHouse™ fabrycznie załadowane, Włochy.
- R70794–MED mapy LightHouse™ fabrycznie załadowane, Morze Śródziemne.
- R70794 mapy LightHouse™ fabrycznie załadowane, Ameryka Północna.
- R70794–NED mapy LightHouse™ fabrycznie załadowane, Holandia.
- R70794–NEU mapy LightHouse™ fabrycznie załadowane, Europa Północna.
- R70794–NOR mapy LightHouse™ fabrycznie załadowane, Norwegia.
- R70794–POR mapy LightHouse™ fabrycznie załadowane, Portugalia.
- R70794–SPA mapy LightHouse™ fabrycznie załadowane, Hiszpania.
- R70794–SWE mapy LightHouse™ fabrycznie załadowane, Szwecja.
- R70794–WEU mapy LightHouse™ fabrycznie załadowane, Europa Zachodnia.
- R70794–SAF mapy LightHouse™ fabrycznie załadowane, Afryka Poludniowa.
- R70794–ICE mapy LightHouse™ fabrycznie załadowane, Islandia i Wyspy Owcze.
- R70794–CAR mapy LightHouse™ fabrycznie załadowane, Karaiby i Brazylia.
- R70794–RSG mapy LightHouse™ fabrycznie załadowane, Morze Czerwone i Zatoka Perska.
- R70838 pusta karta MicroSD o pojemności 32 GB do map LightHouse™.

### Realizowanie kuponu na mapę

Jeśli kupiłeś kartę map do pobrania z kodem kuponu, to kupon jest realizowany w sklepie z mapami LightHouse™.

- 1. Przejdź do sklepu z mapami LightHouse™: https://chartstore.raymarine.com/lighthouse-charts
- 2. Kliknij Redeem (Zrealizuj).
- 3. Utwórz nowe konto lub zaloguj się do istniejącego konta.
- 4. Wprowadź kod kuponu i kliknij Submit (Prześlij).
- 5. Kliknij View charts (Wyświetl mapy) na stronie z akceptowanym kuponem.
- 6. Wybierz żądany region.

7. Jeśli Twój kupon uprawnia Cię do korzystania z drugiego regionu, kliknij **Pick 2nd chart** (Wybierz drugą mapę i następnie wybierz swój drugi region.

8. Kliknij **Done** (Gotowe).

Wybrane regiony będą teraz dostępne na MY CHARTS (MOJE MAPY).

#### Pobieranie map z Moje Mapy

Raz wykupione mapy można pobrać z obszaru MY CHARTS (MOJE MAPY) w sklepie z mapami LightHouse™.

1. Zaloguj się na swoje konto.

2. Przejdź do obszaru MY CHARTS.

3. Rozwiń Opcje pobierania dla regionów, które chcesz pobrać.

4. Jeśli aktualizacje są dostępne, kliknij Get latest data (Pobierz najnowsze dane).

5. Jeśli posiadasz ważną subskrypcję Premium, dodaj **Streets & POI** (ulice i punkty zainteresowania) oraz **Aerial photos** (zdjęcia lotnicze), które chcesz uwzględnić.

Dodając ulice i punkty zainteresowania oraz zdjęcia lotnicze, możesz utworzyć do 5 pól obszaru dla każdego obiektu na zakupiony region. Postępuj zgodnie z instrukcjami wyświetlanymi na ekranie, aby zdefiniować każdy obszar zasięgu.

6. Kliknij Download (Pobierz).

7. Jeśli masz więcej niż 1 region, możesz je pogrupować, wybierając odpowiednią opcję grupowania. *Grupowanie pozwala zminimalizować rozmiar pobieranego pliku, grupując do 3 regionów razem z tego samego kontynentu.* 

8. Sprawdź wymagania dotyczące karty SD.

Ważne: Pusta karta mapy zakupiona od dealera Raymarine będzie już miała odpowiedni format.

9. Kliknij **CONTINUE** (Kontynuuj).

10. Sprawdź unikalny plik ID.

Ważne: Pusta karta mapy zakupiona od dealera Raymarine będzie już zawierała unikalny plik ID.

11. Kliknij **CONTINUE** (Kontynuuj).

12. Sprawdź folder 'LightHouse\_charts'

Ważne: Pusta karta mapy zakupiona od dealera Raymarine będzie już zawierała folder

'LightHouse\_charts'.

13. Kliknij **CONTINUE** (Kontynuuj).

14. Kliknij **Browse to file** (przejdź do pliku) i zlokalizuj plik Lighthouse\_id.txt file w głównym folderze karty mapy the chart card.

15. Kliknij CONTINUE (Kontynuuj).

Pakiet do pobrania zostanie teraz przygotowany i pobrany na twój komputer.

Uwaga:

• W zależności od rozmiaru plików i szybkości połączenia przygotowanie i pobranie pakietu może zająć trochę czasu, kliknij **receive email notification** (odbierz powiadomienie e-mail), aby otrzymać wiadomość e-mail, gdy pakiet będzie gotowy do pobrania.

Jeśli pobieranie nie rozpocznie się automatycznie po przygotowaniu pakietu, kliknij Download (Pobierz).
16. Znajdź pobrany plik i skopiuj go do folderu Lighthouse\_charts na karcie SD.

Ważne: Upewnij się, że folder zawiera tylko 1 plik.

17. Kartę pamięci można teraz włożyć do wskaźnika MFD.

## Na kolejnych stronach można znaleźć pokrycie obszarów

# Pokrycie obszarów [stan na maj 2025]

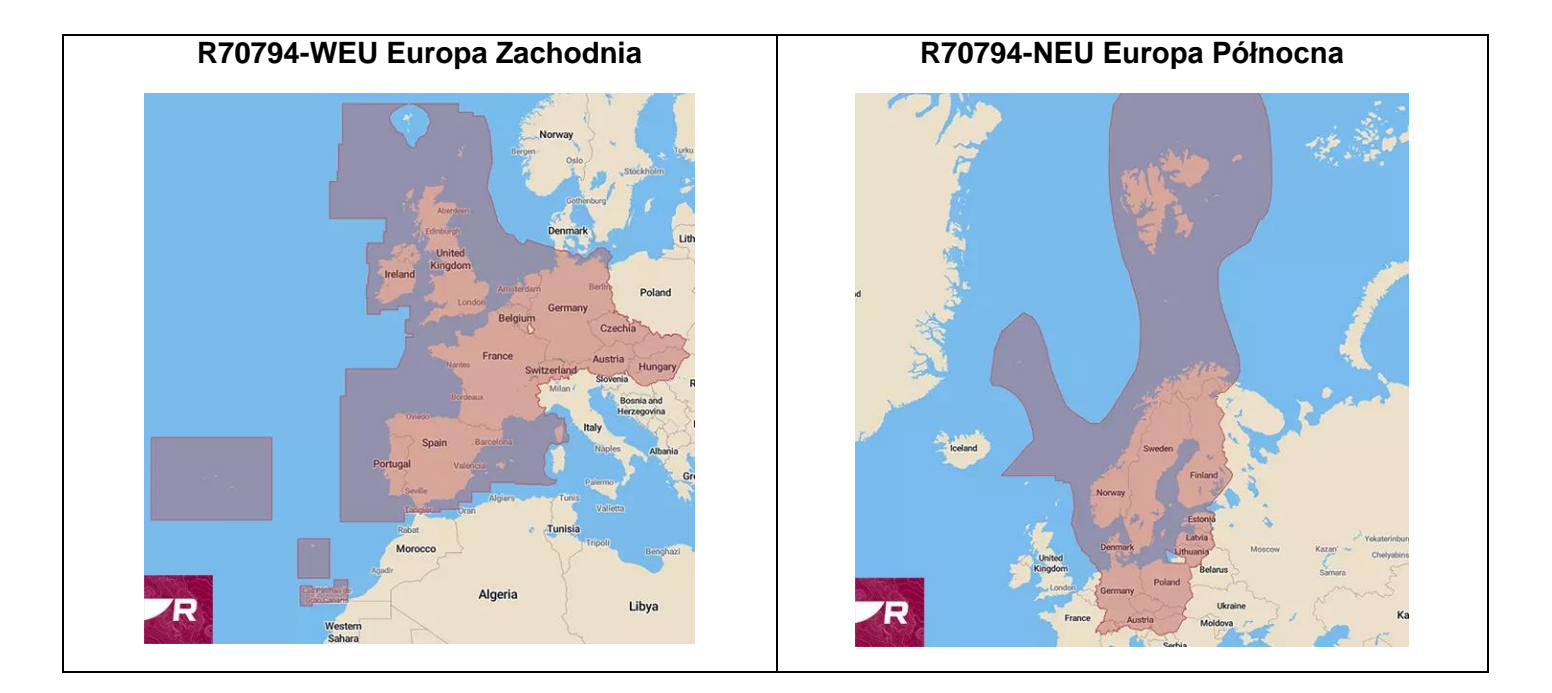

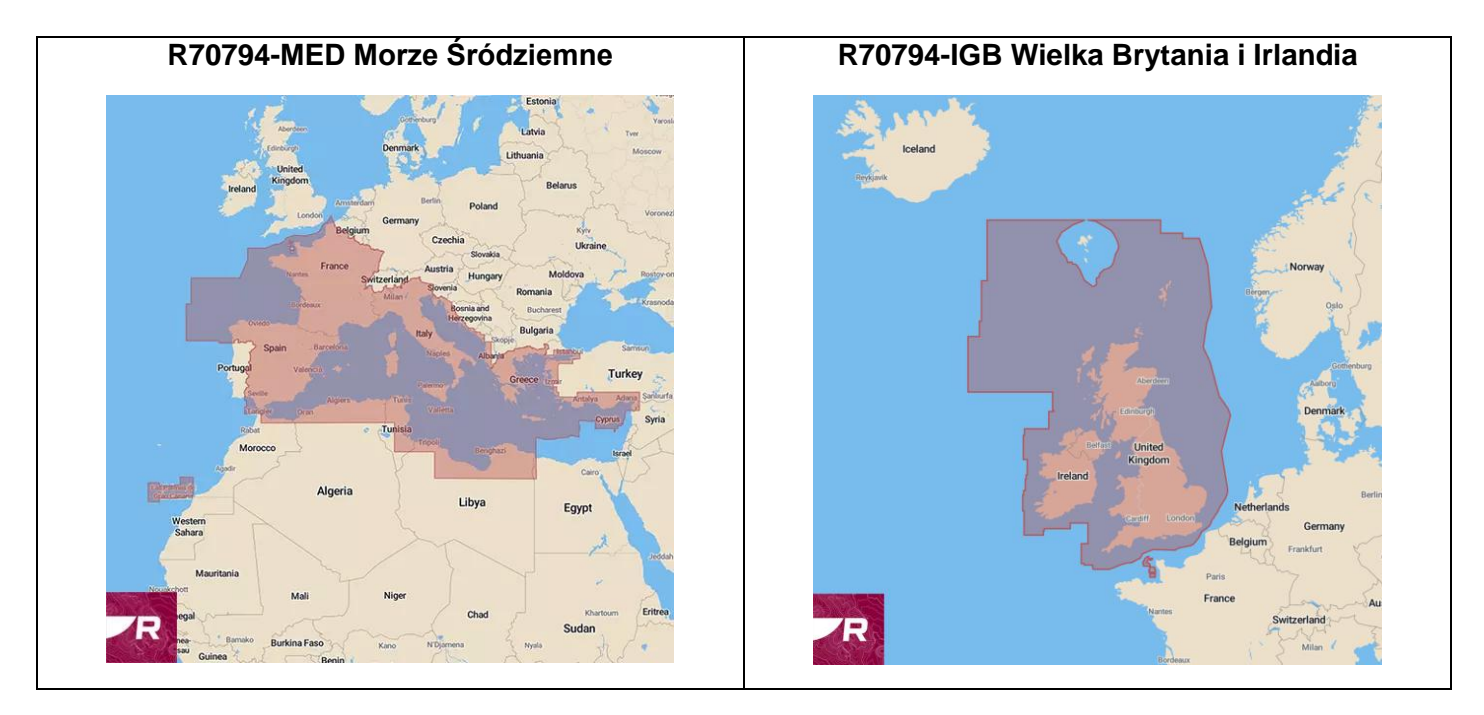

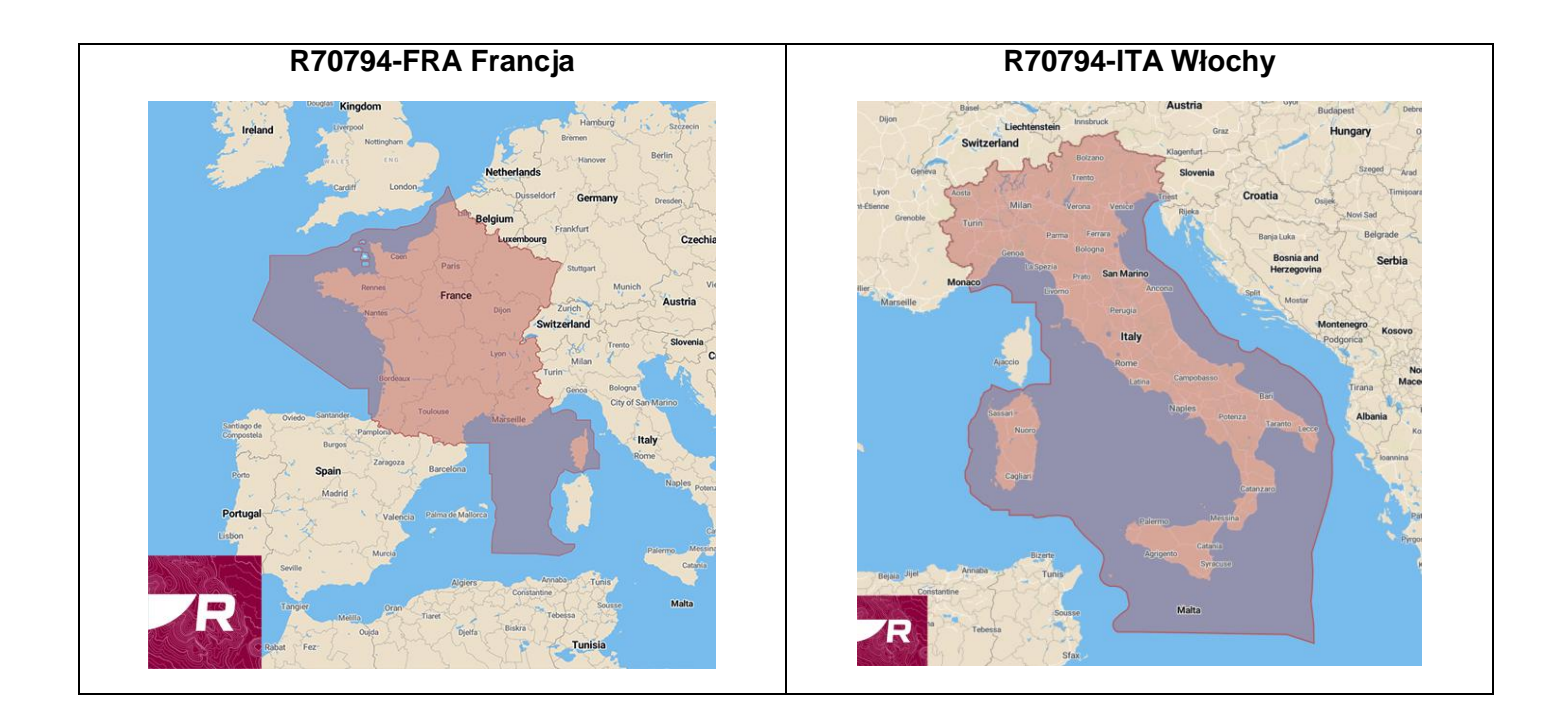

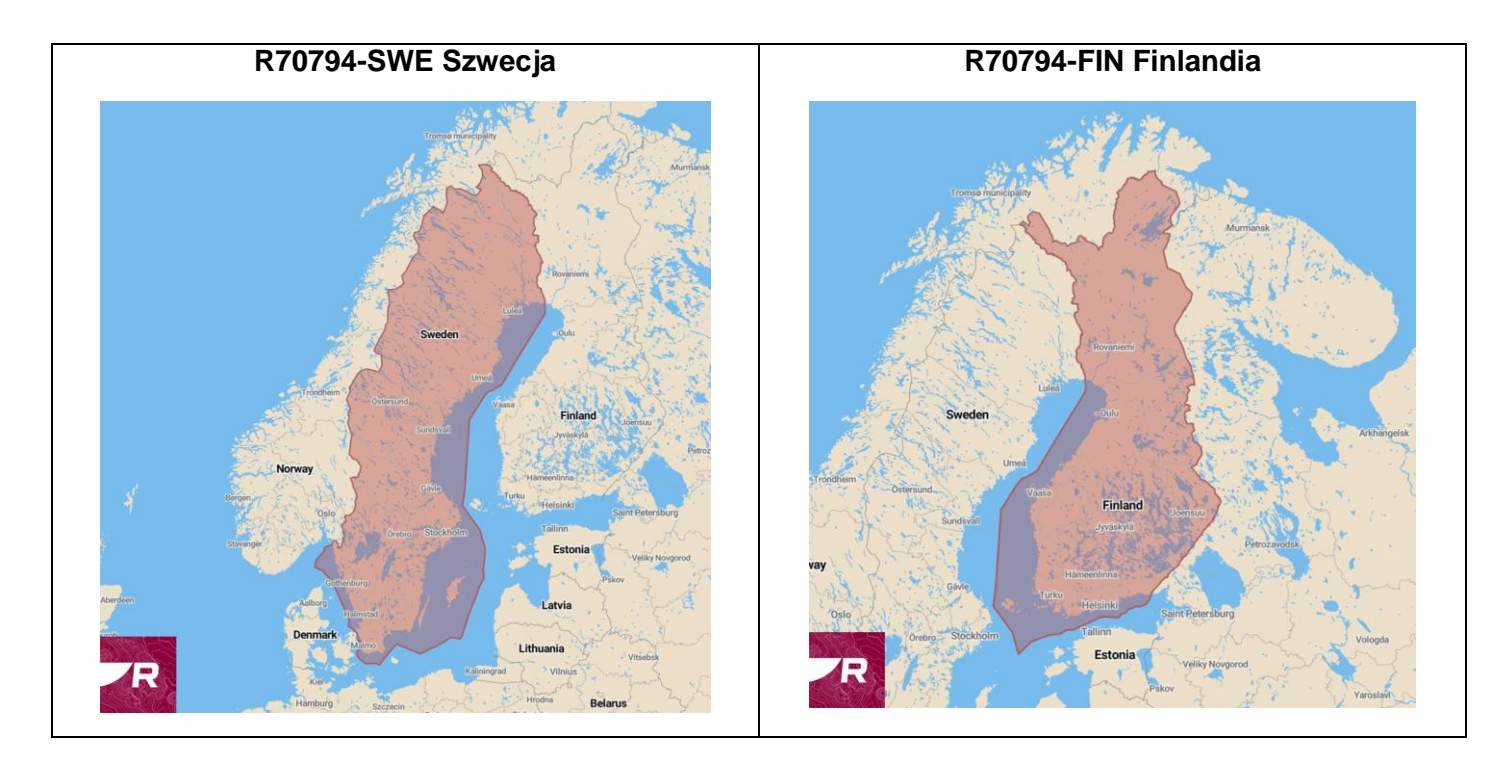

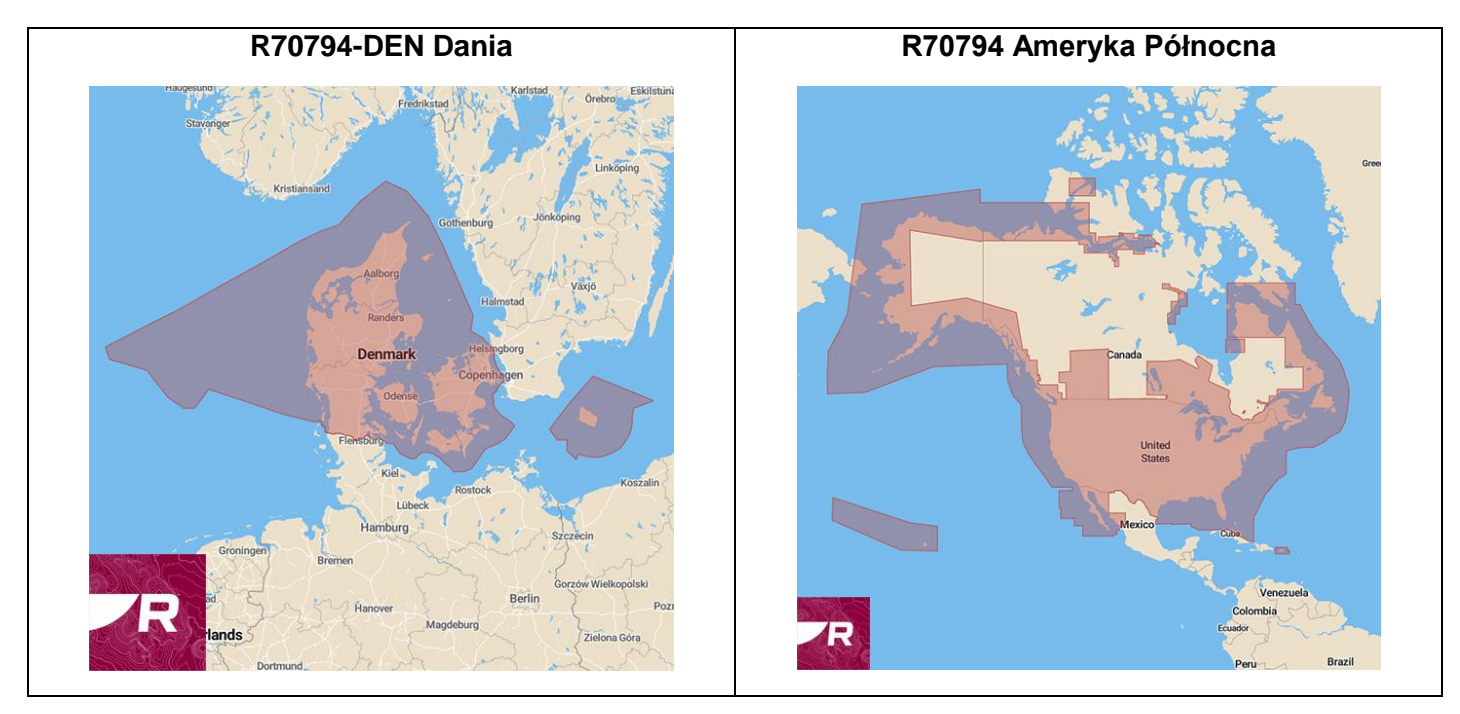

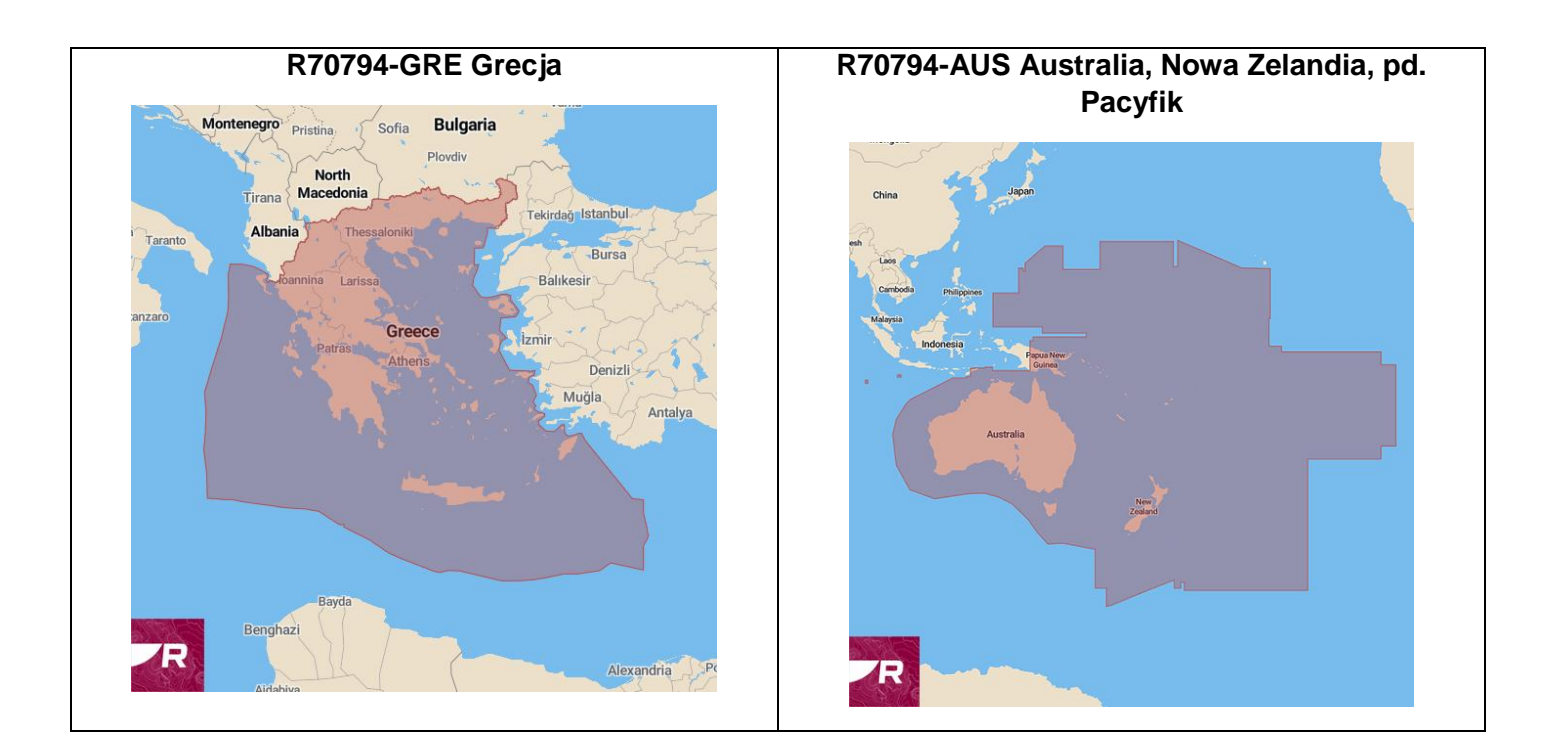

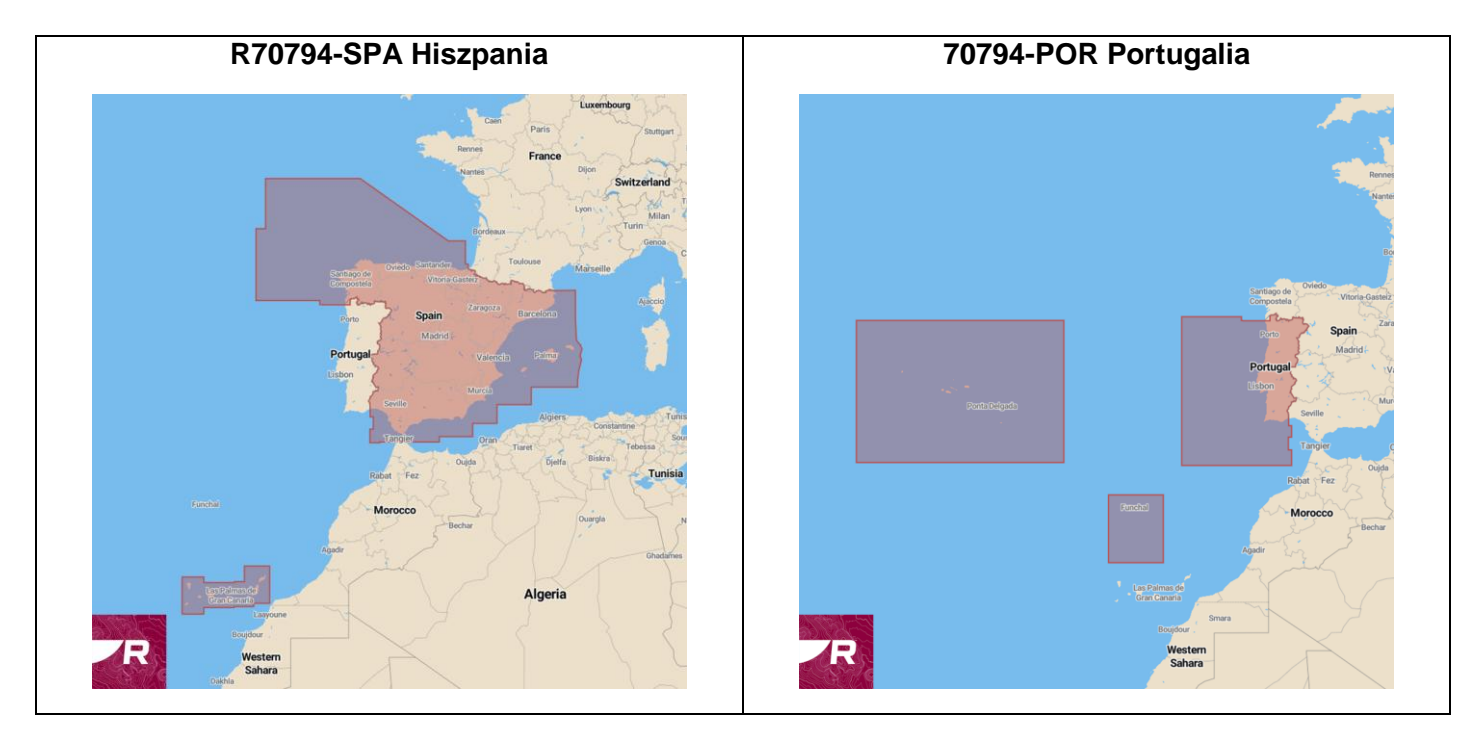

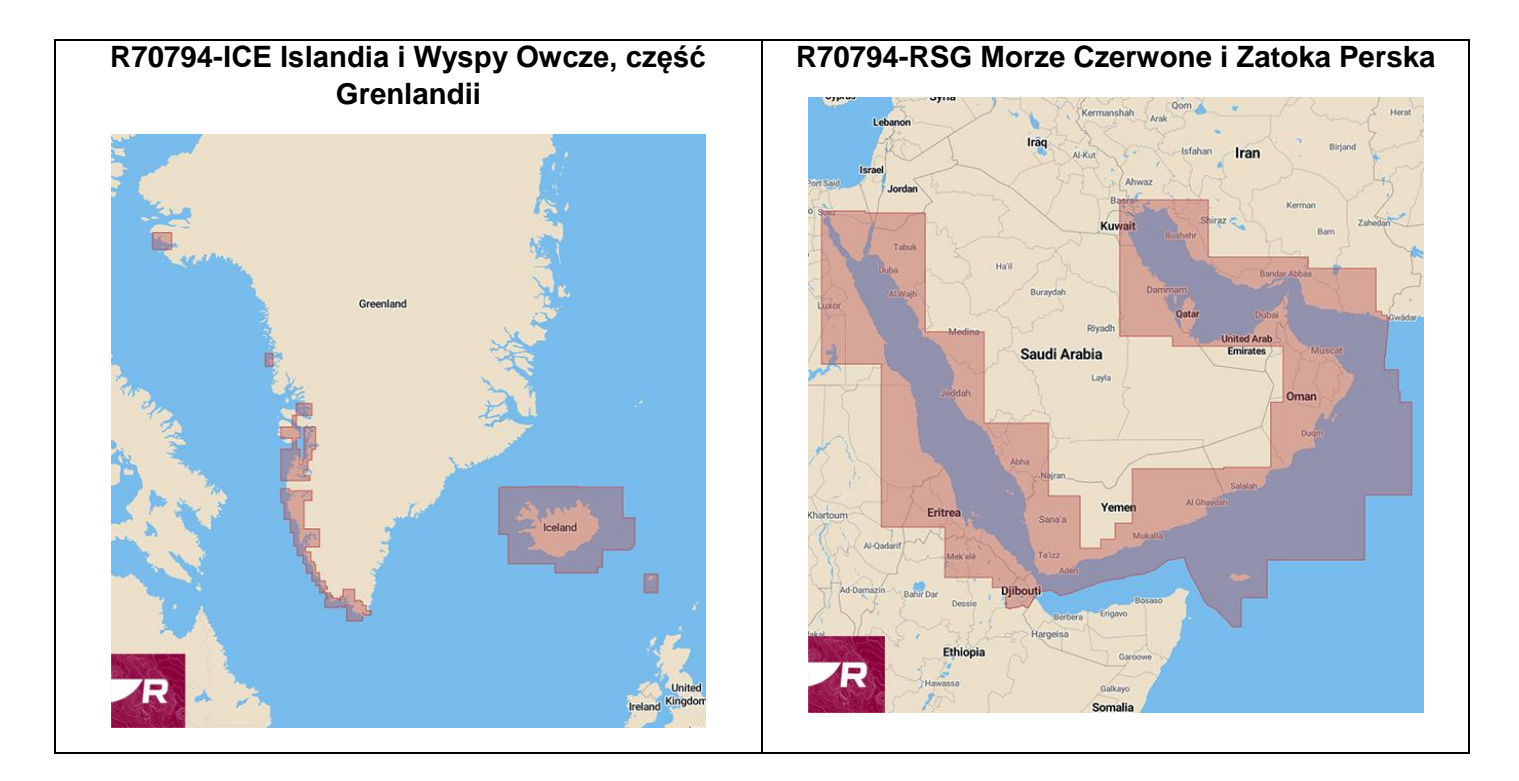

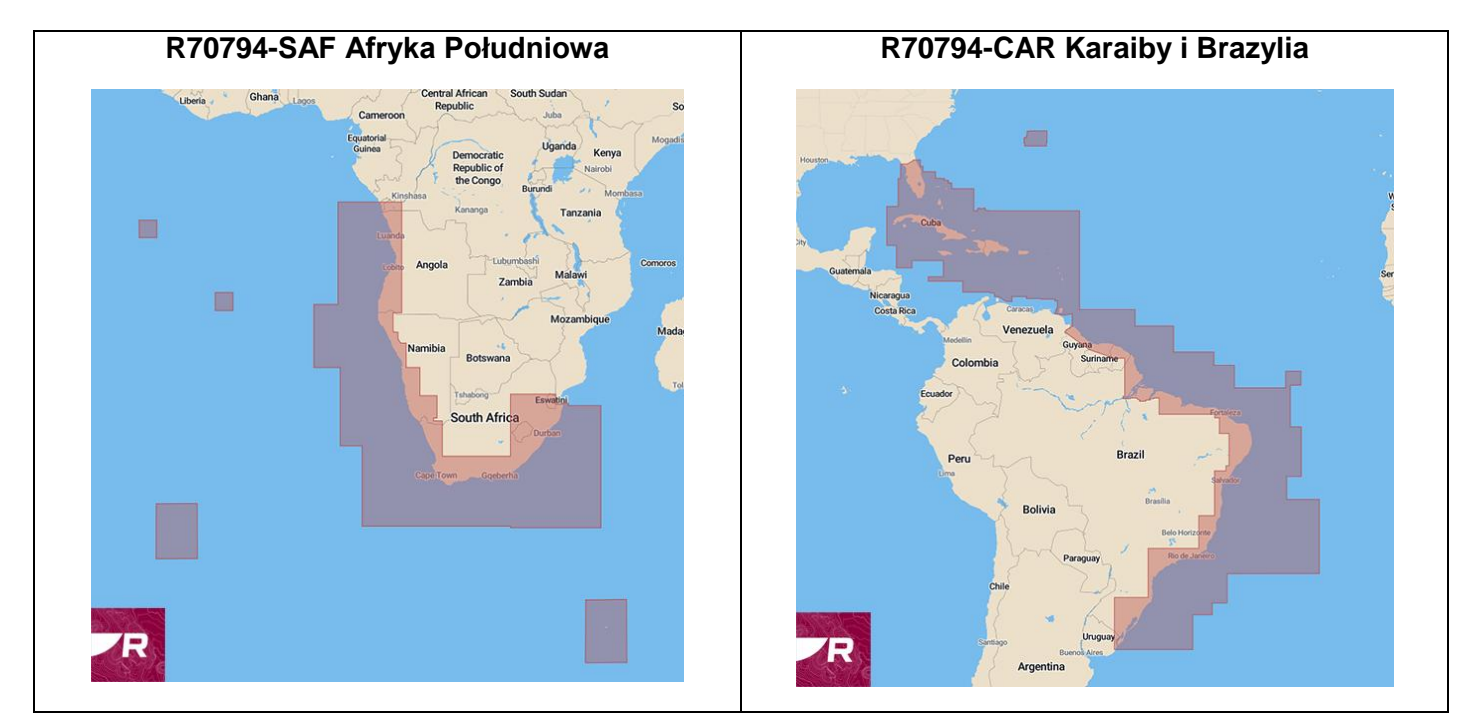